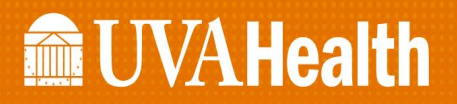

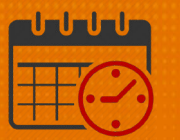

#### **Creating a Companion Request Using the Staff Management Widget**

Charge Nurses/Shift Managers/SRO Clerks primarily work from the following widgets in Kronos. The *Staff Management Widget* is used to view team members working the current shift or the next 24 hours. If the charge nurse needs to view the schedule for a longer period of time, the Schedule Planner can be utilized.

#### ی 📂 🧼 ک MUVA Health Sign Out 0 🔒 UVA Shift Manager 🔇 🕇 Loaded: 7:26 Today All Home Locations ▼ Edit Slobal Open Shift Submitted -Current Schedule Period 🛛 😨 All Home ect All Open Time Span Jobs = \* Ð 0 $\oplus$ Time Span 7.11.15.19.23 - D1 × Name Name Undercovera... Overcoverage Planned Scheduled Vai 🔲 💌 CCU 🦊 1 🛧 2 10 11 Employee Accruals Request Detail Information No requests selected x

#### **Creating a Companion Request Using the Staff Management Widget**

- From the right hand corner of the *Staff Management Widget*, click <sup>[1]</sup> to maximize the screen
- Check the box beside the unit(s) to open
  - Click the *Open Selected* icon
  - Select All may be utilized if all units that are available are needed

# **UVAHealth**

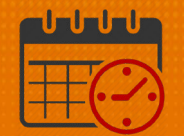

| Staff Manag | gement           |           |          |   |               |   |
|-------------|------------------|-----------|----------|---|---------------|---|
| ≡×          | ✓                | <u>ب</u>  | <b>.</b> |   |               |   |
| Select All  | Open<br>Selected | Time Span | Jobs     |   |               |   |
| Time Span   | 7,11,15,19,      | 23 - D1 🗙 |          |   |               |   |
|             |                  | Name 🔺    |          |   | Undercoverage |   |
|             | CCU              |           |          | ¥ |               | 1 |

- Select the time span for the companion request
  - $\circ$   $\;$  Companion requests are entered in 4 hour blocks  $\;$

| Staff Mana | agement          |                    |
|------------|------------------|--------------------|
|            | Loaded: 11       | :17 Today 🔹 🧰 🌘    |
| Select All | Open<br>Selected | Time Span Jobs     |
| Time Span  | 7,11,15,19,2     | 3 All Day          |
|            | Name 🔺           | 7,11,15,19,23 - D1 |
|            | Name –           | 7,11,15,19,23 - D2 |
|            | CCU              | 7,11,15,19,23 - E1 |
|            |                  | 7,11,15,19,23 - E2 |
|            |                  | 7,11,15,19,23 - N  |
|            |                  | Define Time Span   |
|            |                  |                    |

- A companion is needed for 1500-1900
  - o Select E-1
- Click 💌 to Add a Shift

# **WVAHealth**

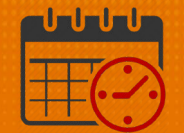

| Staff Mana       | agement                |               |               |            |            |                 |          | •       |
|------------------|------------------------|---------------|---------------|------------|------------|-----------------|----------|---------|
|                  | Loaded: 1              | 1:28 Toda     | у             |            | •          | All Home Lo     | ocations | - Edit  |
| 5                |                        | <b>↓</b> ↑↓ - | ۰.            | <b>–</b>   | 7-         | ≣≣              |          | Q       |
| Quick<br>Actions | Available<br>Employees | Sort          | Time Span     | Jobs       | Shifts     | Compact<br>View | Summary  | Refresh |
| Time Span        | 7,11,15,19,            | 23 - E1 🗙     | Shifts C      | overage Se | etting 🗙   |                 |          |         |
| CCI              | U                      |               |               |            |            |                 | v        |         |
|                  | <b>4</b> 1             | <b>√</b> 0    | <b>PLN</b> 10 | SCH        | Add Shift  |                 |          |         |
|                  |                        |               |               | RN         | Close Unit |                 |          |         |
|                  |                        |               |               | DN         | Move To Fi | irst Position   |          |         |
|                  |                        |               |               | KIN        | Move To La | ast Position    |          |         |

• The following fields open in order to enter the shift information

| ıle Transfe |
|-------------|
|             |
|             |

- Enter the Start Time and End Time for the shift
  - The *Duration* should equal the number of hours between the start and end time.

|     | Start Date | Туре    | Start Time | End Time | End Date  | Duration |
|-----|------------|---------|------------|----------|-----------|----------|
| + × | 3/09/2021  | Regular | 15:00      | 19:00    | 3/09/2021 | 4.00     |

• Click the *Job Transfer* dropdown to select the job

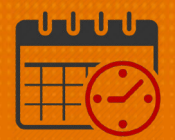

| on | Job Transfer               | Labor Level Transfer |
|----|----------------------------|----------------------|
|    | •                          |                      |
|    | UVAHS/MC/PCS/ICU<br>Search | /CCU/CON             |
|    | •                          |                      |

If *Companion* is the last job entered, then it will be listed in the top selection
 If the job is not listed, then select *Search*...

| Transfer                          |           |
|-----------------------------------|-----------|
| Job<br>Labor Account<br>Work Rule | PCS,      |
| Job Transfer Labor Account        | Work Rule |
| + PCS 4/03/2017 - Forever         |           |

- Open the 主 to locate the unit
- Click 匣 to view the job within the unit
- Scroll down to find the job

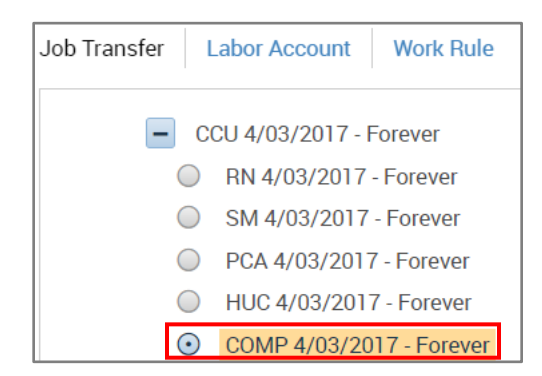

• Select Apply

| Cancel | Apply |
|--------|-------|
|        |       |

• The Companion Job displays under the Job Transfer

# **WVAHealth**

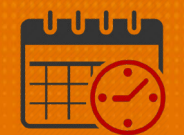

|          | <b>b</b>   | _       |               |               |           |          |                 |                      |                   |
|----------|------------|---------|---------------|---------------|-----------|----------|-----------------|----------------------|-------------------|
| Unassi   | gned       | •       | Shift Details | 15:00-19:00(4 | .00h)     | Prima    | ry Job None     |                      |                   |
| sert Tem | olate 👻    |         | Shift Label   |               |           |          |                 |                      |                   |
|          | Start Date | Туре    | Start Time    | End Time      | End Date  | Duration | Job Transfer    | Labor Level Transfer | Work Rule Transfe |
| F ×      | 3/09/2021  | Regular | 15:00         | 19:00         | 3/09/2021 | 4.00     | CS/ICU/CCU/COMP |                      |                   |
|          |            |         |               |               |           |          |                 |                      |                   |
|          |            |         |               |               |           |          |                 |                      |                   |
|          |            |         |               |               |           |          |                 |                      |                   |
|          |            |         |               |               |           |          |                 |                      |                   |

• From *Comments* dropdown, select *Companion Request* (comments are in alphabetical order)

| Con | nments (1) Add Comment |   |
|-----|------------------------|---|
| x   | Companion Request      |   |
| x   | Search                 | İ |
|     | Companion Request      | l |
|     | CRRT                   | 1 |
|     | Doctor Appointment     |   |

- Enter the required information for the companion request in the note's field
  - Some examples are the room number, reason for the companion request, etc.
  - Do not identify the patient by name (HIPAA)
  - Refer to the policy for information to be added in the *Notes*

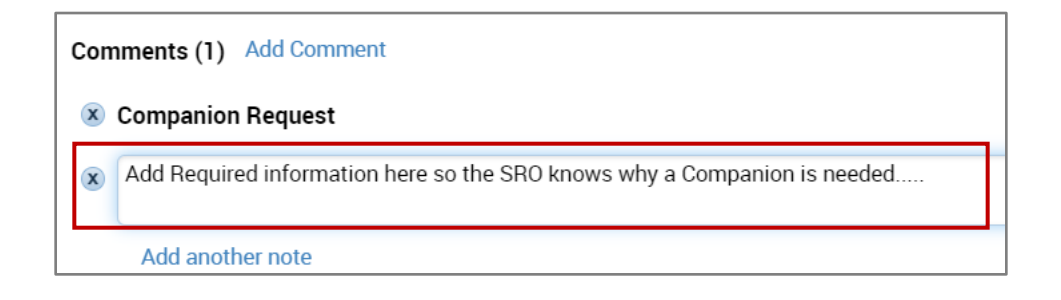

- Select Apply and the Companion Request displays as an Open Shift
  - The Open Shift is displayed
  - The Open Shift notifies the SRO of the need
  - The SRO will assign patient companions to the patients/units with the greatest need

# **UVAHealth**

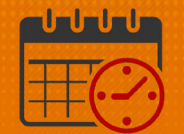

| Staff Mana       | agement            |               |               |                |                        |            |
|------------------|--------------------|---------------|---------------|----------------|------------------------|------------|
|                  | Loadeo             | d: 11:28 Toda | у             | •              | All Home               | Locations  |
| 4                |                    | <b>↓</b> ↑↓ - | <b>()</b> .   | - III          | <b>V</b> - <b>H</b>    |            |
| Quick<br>Actions | Availab<br>Employe | ees Sort      | Time Span     | Jobs           | Shifts Compact<br>View | Summary    |
| Time Span        | 7,11,15,           | 19,23 - E1 🗙  | Shifts C      | overage Settii | ng 🗙                   |            |
| cc               | U                  |               |               |                |                        | v          |
|                  | <b>4</b> 1         | <b>√</b> 0    | <b>PLN</b> 10 | SCH 9          | <b>VOL</b> 0           | -          |
|                  | •                  | Open Shift    |               | COMP           | 15:00 - 19:00          | <b>•</b> • |
|                  |                    |               |               | RN             | А                      | -          |
|                  |                    |               |               | RN             | А                      | -          |
|                  |                    |               |               | RN             | A                      | -          |

- Repeat the process to add additional companion requests
  - The requests need to be entered in 4 hour increments

#### **Additional Questions?**

- Call the Help Desk at 434-924-5334 *OR*
- Go to KNOWLEDGELINK and enter a ticket online

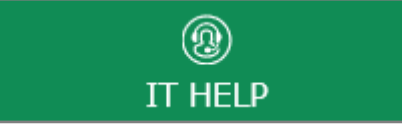

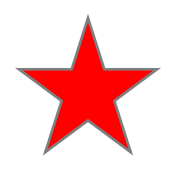

See job aid located on the *Kronos Welcome Page* titled: *Submit a Help Desk Ticket On-line*